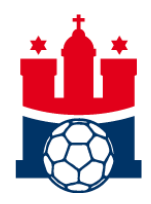

DE

## Ticketbuchung bei Übergangsspielen: Hinweise und Tipps

- Klicke auf den Link zum Online-Ticketshop f
  ür unsere 
  Übergangsspiele, den wir dir am 29.09.2020 per E-Mail zugeschickt haben.
   Bitte nutze einen der folgenden Internetbrowser: Mozilla Firefox, Google Chrome.
- 2. Wähle das nächste Heimspiel aus. Es erscheint der Saalplan der Sporthalle Hamburg.

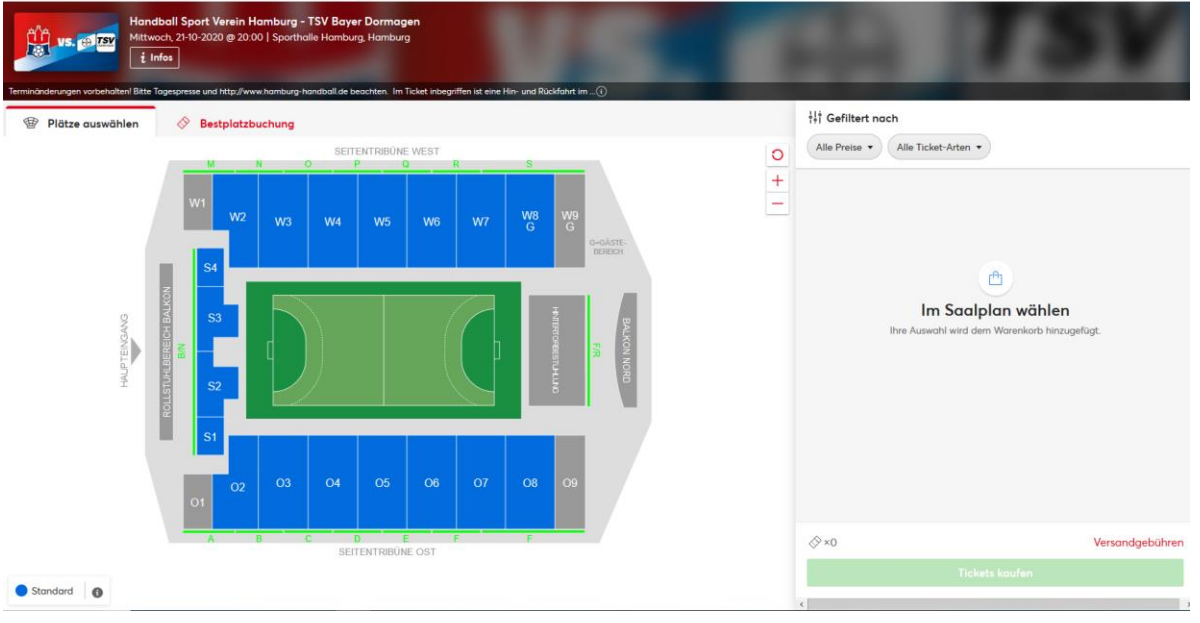

**3.** Auf der rechten Seite findest du die **Filterfunktion**. Klicke hier auf *Alle Ticket-Arten* und wähle die **PK deiner Dauerkarte bzw. deines Buchungscodes** (z. B. PK 2, s. Beispiel). Nun werden dir alle Blöcke **in blau** angezeigt, für die dein Buchungscode gültig ist und in denen Plätze verfügbar sind.

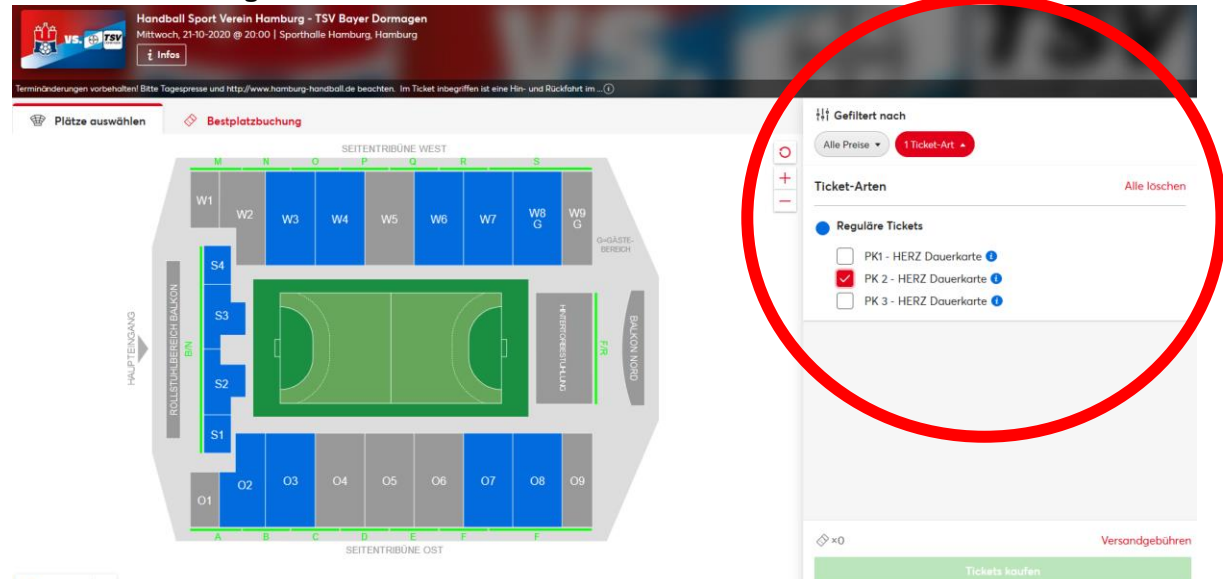

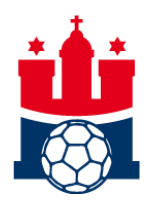

**4.** Klicke nun auf einen blaugefärbten Block deiner Wahl. Nun werden dir alle Plätze angezeigt, die in der angegebenen Preiskategorie **verfügbar** sind.

| B Nitter muse While |                   | intent, interfactor introgramment iso canto i inter and Rockhonn | .m             | ¦∮i Gefiltert nach         |                 |
|---------------------|-------------------|------------------------------------------------------------------|----------------|----------------------------|-----------------|
| Platze auswahlen    | Bestplatzbuchung  |                                                                  |                | Alle Preise                |                 |
|                     |                   |                                                                  |                |                            | A11 1- 1        |
| 0000000000          |                   |                                                                  |                | licket-Arten               | Alle lösche     |
|                     |                   |                                                                  |                | Development interview      |                 |
|                     |                   |                                                                  |                |                            |                 |
|                     |                   |                                                                  | 0000000000000  | PK1 - HERZ Dauerkarte 🕄    |                 |
|                     |                   |                                                                  |                | PK 2 - HERZ Dauerkarte (1) |                 |
|                     | •••00••00••00     |                                                                  | 0000000000000  | PK 3 - HER7 Douerkarte     |                 |
|                     |                   |                                                                  |                |                            |                 |
|                     | •••00••00••00     |                                                                  | 000000000000   |                            |                 |
|                     |                   |                                                                  |                |                            |                 |
|                     | 00000000          | 00                                                               | 0000000000000  |                            |                 |
|                     |                   |                                                                  |                |                            |                 |
| 000000              | 0000000000000     | 0000000000000                                                    | 0000000000000  |                            |                 |
| 000000              |                   |                                                                  |                |                            |                 |
|                     | 0000000000000     | 00 • • 00 • • 00 • • 00                                          | 00000000000000 |                            |                 |
| 000000              |                   |                                                                  |                |                            |                 |
| 000000              | 00 = 00 = 00 = 00 | 00 = 00 = 00 = 00                                                | 00000000000000 |                            |                 |
|                     |                   |                                                                  |                | A                          | March 1 - 1 - 1 |

**5.** Klicke nun auf einen <u>beliebigen</u> dunkelblaugefärbten Platz. Es erscheint ein Pop up-Fenster. Klicke nun auf den Button *Freigeben* für die entsprechende Preiskategorie deiner Dauerkarte.

| 🐨 Plä | itze auswählen 🔗 Bestplatzbu            | uchung                                  |                     |               |          | ¦li Gefiltert nach       |
|-------|-----------------------------------------|-----------------------------------------|---------------------|---------------|----------|--------------------------|
|       |                                         |                                         |                     |               | 0        | Alle Preise              |
|       |                                         |                                         |                     |               | +        |                          |
| ••••  | •••00••00••0                            | aster ticketmaster ticketmaster ticketm | aster- ticketmaster |               | <u> </u> | Ticket-Arten             |
| ••••  | •••••••••                               | EBENE                                   |                     |               |          |                          |
| ••••  | •••00••00•••                            | Tribüne West                            |                     |               | 0000     | Reguläre Tickets         |
| ••••  | ••••••••••                              | BEREICH REIHE                           | PLATZ               |               |          |                          |
|       |                                         | W4, Eingang O 8                         | 41                  |               | 0000     | PK1 - HERZ Dauerkarte 😈  |
|       | •••••••••                               |                                         |                     |               |          | PK 2 - HERZ Dauerkarte t |
|       |                                         | 👌 PK1 - HERZ                            | Factorsham          |               | 0000     | PK 3 - HERZ Dauerkarte 🚯 |
|       |                                         | Dauerkarte 🚺                            | Freigeben           |               |          |                          |
|       |                                         | A PK 2 - HER7                           |                     | 000000000000  | 00       |                          |
| ••••  | •••••                                   | Dauerkarte 🕄                            | Freigeben           | •••••         |          |                          |
|       | 00                                      |                                         | 00                  | 0000000000000 | 00       |                          |
|       | •••••                                   |                                         | •••••               | •••••         |          |                          |
|       |                                         | 000000000                               | 0 • • 0 0           |               | 00 • •   |                          |
|       | ••••••                                  |                                         |                     | ••••••        |          |                          |
|       | 000000000000000000000000000000000000000 | 00000000                                | 0 • • 0 0           | 0000000000000 | 00 • •   |                          |
|       | •••••                                   |                                         |                     | •••••         |          |                          |
|       | 00                                      | 00000000                                | 0000                | 0000000000000 | 00       |                          |
| ••••  | •••••                                   | ••••••                                  | ••••                | •••••         | ••••     | <\br/>                   |

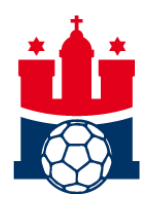

**6.** Auf der rechten Seite erscheint nun eine Eingabefeld. Gib hier **deinen Buchungscode**, den du per Mail am 29.09.2020 erhalten hast, ein und klicke auf den Button *Absenden*.

| Vs                     | Handball Sport Verein Ho<br>Mittwoch, 21-10-2020 @ 20:00<br>i Infos            | amburg - TSV Bayer Dormagen<br>)   Sporthalle Hamburg, Hamburg          |                           |          |                                         |                                                 |
|------------------------|--------------------------------------------------------------------------------|-------------------------------------------------------------------------|---------------------------|----------|-----------------------------------------|-------------------------------------------------|
| erminänderung<br>Plätz | en vorbehalten! Bitte Tagespresse und http://www<br>ee auswählen 🔗 Bestplatzbu | r,hamburg-handball de beachten. Im Ticket inbegriffen ist ein<br>Ichung | e Hin- und Rückfohrt im 🖲 | <        | Angebote fre                            | igeben                                          |
|                        | •••••                                                                          |                                                                         |                           |          | 👌 PK 2 - HERZ                           | Dauerkarte                                      |
|                        | ••••00••00••00                                                                 | aster: ticketmaster: ticketmaster: ticketmaster: ticketmaster:          |                           |          | DKathaaaaaaaaaaa                        | Absorder                                        |
| •••                    | •••••                                                                          | EBENE                                                                   |                           |          |                                         | Absenden                                        |
| •••                    |                                                                                | Tribüne West                                                            | 000000                    | 00       |                                         |                                                 |
| •••                    | •••••                                                                          | BEREICH REIHE PLATZ                                                     | •••••••••••••••           | Zu Zu    | ir Freigabe der Tickets bitte Aktionsco | ode oder Passwort eingeben (es<br>zen gemäß der |
| ••                     |                                                                                | W4, Eingang O 8 41                                                      |                           | O O O AL | ctionsbestimmungen).                    | gen geniab dei                                  |
| ••                     |                                                                                |                                                                         |                           |          | 5.                                      |                                                 |
| ••                     |                                                                                | Breigeben                                                               |                           | 0000     |                                         |                                                 |
| ••                     |                                                                                | Dauerkarte 😈                                                            | •••••                     |          |                                         |                                                 |
|                        |                                                                                | PK 2 - HERZ Freigeben                                                   |                           |          |                                         |                                                 |
|                        |                                                                                | Dauerkarte 🕖                                                            |                           |          |                                         |                                                 |
|                        | 000000000000000000000000000000000000000                                        | 00                                                                      |                           | 0000     |                                         |                                                 |
|                        |                                                                                | •••••                                                                   | •••••                     |          |                                         |                                                 |
|                        | 000000000000000000000000000000000000000                                        | 000000000000000000000000000000000000000                                 |                           | 00 • •   |                                         |                                                 |
| ••                     | •••••                                                                          | •••••                                                                   |                           |          |                                         |                                                 |
|                        | 00 • • 00 • • 00 • • 00                                                        | 000000000000000                                                         | 00000000000000            | 000      |                                         |                                                 |
|                        | •••••                                                                          | •••••                                                                   | •••••                     |          |                                         |                                                 |
|                        | 00 • • 00 • • 00 • • 00                                                        | 000000000000000000000000000000000000000                                 |                           | 000      |                                         |                                                 |
|                        | •••••                                                                          | •••••                                                                   | •••••                     |          |                                         |                                                 |

WICHTIG: Jetzt hast du mithilfe deines Codes deine Buchung freigeschaltet. Du hast noch keinen Platz ausgewählt. Dies machst du im nächsten Schritt.

**7.** Jetzt kannst du dir deine **Wunschplätze auswählen**. Wenn du auf einen Platz klickst, erscheint ein Popup-Fenster. Klicke auf den Button *Hinzufügen*, um den Platz auszuwählen.

| Terminanaerung | en vorbehalten! Bitte Tagespresse und http://www | v.hamburg-handball.de beachten. Im Ticket inbegriffen ist eine | Hin- und Rückfahrt im(1)                | àlà Cafiltant nach   |               |
|----------------|--------------------------------------------------|----------------------------------------------------------------|-----------------------------------------|----------------------|---------------|
| Plät           | ze auswählen 🔗 Bestplatzbu                       | Jchung                                                         |                                         | Tel Gerlitert nach   |               |
|                |                                                  |                                                                |                                         | Alle Preise          | rt 🔺          |
|                |                                                  | aster ticketmaster ticketmaster ticketmaster ticketmaster t    |                                         |                      |               |
|                | •••00••00••00                                    | EBENE                                                          |                                         | Ticket-Arten         | Alle löschen  |
|                |                                                  | Tribüne West                                                   |                                         |                      |               |
|                |                                                  | BEREICH REIHE PLATZ                                            |                                         | 🗧 🔵 Reguläre Tickets |               |
|                |                                                  | W4, Eingar O 8 41                                              |                                         | PK1 - HERZ Daue      | erkarte 🕔     |
|                |                                                  |                                                                |                                         | PK 2 - HERZ Dau      | ierkarte 🕦    |
|                |                                                  | Draw Rate Freigeben                                            | 000000000000000000000000000000000000000 | PK 3 - HERZ Dau      | uerkarte 🕕    |
|                |                                                  |                                                                |                                         |                      | <u> </u>      |
|                |                                                  | DR 2 HERZ Hinzufügen                                           | 00.000000000000000000000000000000000000 | 0                    |               |
|                |                                                  | 0,00 E                                                         |                                         | •                    |               |
|                | 00                                               | 00.00.000000                                                   |                                         | 0                    |               |
|                |                                                  |                                                                |                                         | 0                    |               |
|                | 00 = = 00 = = 00 = = 00                          | 66                                                             | 000000000000000000000000000000000000000 | 0                    |               |
|                |                                                  |                                                                |                                         | 0                    |               |
|                | 000000000000000000000000000000000000000          | 0000000000000                                                  | 000000000000000000000000000000000000000 | 0                    |               |
|                |                                                  |                                                                |                                         | 0                    |               |
| 000            | 000000000000000000000000000000000000000          | 000000000000000                                                | 000000000000000000000000000000000000000 | 0                    |               |
|                | •••••                                            |                                                                |                                         |                      | Versandgebühr |

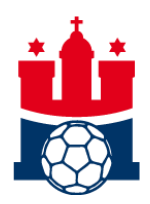

8. Wenn du den Platz hinzugefügt hast, wird dir deine Platzauswahl in einem Fenster auf der rechten Seite angezeigt.

| US.             | Handball Sport Verein Hambu Mittwoch, 21-10-2020 @ 20:00   Spo i Infes | arg - TSV Bayer Dormagen<br>orthalle Hamburg, Hamburg    | US. 1                       |      |                                  |                           |                                     |
|-----------------|------------------------------------------------------------------------|----------------------------------------------------------|-----------------------------|------|----------------------------------|---------------------------|-------------------------------------|
| Terminänderunge | n vorbehalten! Bitte Tagespresse und http://www.hamb                   | urg-handball.de beachten. Im Ticket inbegriffen ist eine | Hin- und Rückfahrt im 🕢     |      |                                  |                           |                                     |
| @ Plätz         | e auswählen 🔗 Bestplatzbuchun                                          | ng                                                       |                             |      | naster ticketmaster ticketmaster | ticketmaster ticketmaster | ticketmaster ticketmaster ticketmas |
|                 |                                                                        |                                                          |                             |      | PK 2 - HERZ Dauerkarte           |                           |                                     |
|                 |                                                                        |                                                          |                             |      |                                  |                           |                                     |
|                 |                                                                        |                                                          |                             | +    | Tribüne West                     |                           |                                     |
|                 |                                                                        |                                                          |                             | • -  |                                  |                           |                                     |
| 000             |                                                                        |                                                          | 000000                      | 0000 | BEREICH                          | REIHE                     | PLATZ                               |
| 000             |                                                                        |                                                          |                             |      | W4, Eingung O                    | 0                         | 41                                  |
| 000             |                                                                        |                                                          | 000000000000                | 0000 | 0.00 €                           |                           | -                                   |
| 000             |                                                                        |                                                          |                             | 0000 | 0,00 €                           |                           | (H)                                 |
|                 | •••00••00••00                                                          |                                                          | 0000000000000               | 0000 |                                  |                           |                                     |
|                 |                                                                        |                                                          |                             |      |                                  |                           |                                     |
|                 |                                                                        |                                                          | 000000000000                | 0000 |                                  |                           |                                     |
|                 |                                                                        |                                                          | 0 0 0 0 0 0 0 0 0 0 0 0 0 0 |      |                                  |                           |                                     |
|                 | 000000000000000                                                        | 00 . 0 . 0 . 0 0 . 0 0                                   | 00000000000000              | 0000 |                                  |                           |                                     |
|                 |                                                                        |                                                          |                             |      |                                  |                           |                                     |
|                 | 00 00 00 00                                                            | 00 00 00 00                                              | 0000000000000               | 0000 |                                  |                           |                                     |
|                 |                                                                        |                                                          |                             |      |                                  |                           |                                     |
|                 | 00 00 00 00                                                            | 00                                                       | 0000000000000               | 0000 |                                  |                           |                                     |
|                 |                                                                        |                                                          |                             |      |                                  |                           |                                     |
|                 | 00 00 00 00                                                            | 00 00 00 00                                              | 0000000000000               | 0000 |                                  |                           |                                     |
|                 |                                                                        |                                                          |                             |      |                                  |                           |                                     |
|                 |                                                                        |                                                          |                             | _    | ⊗×1                              |                           | Versandgebühren                     |
| Standard        | 0                                                                      |                                                          |                             |      |                                  | Tickets kaufen            |                                     |

## **9.** Nun kannst du wahlweise **einen weiteren Platz** auswählen. Dazu klicke wieder auf *Hinzufügen*.

Bitte beachte, dass dein Buchungscode nur für so viele Plätze gültig, wie die Anzahl deiner Dauerkarten ist.

| <b>U</b> s | Handball Sport Verein Hambu<br>Mittwoch, 21-10-2020 @ 20:00   Sport<br>i Infos | rg – ISV Bayer Dormagen<br>orthalle Hamburg, Hamburg                                                                                                    |  | ы.                                                                                                    | 1.4            | -11                                           |
|------------|--------------------------------------------------------------------------------|----------------------------------------------------------------------------------------------------|--|----------------------------------------------------------------------------------------------------|----------------|-----------------------------------------------|
| Pict2      | e auswöhlen                                                                    | g<br>router Eldnade Eldenade Schekade 1<br>ne West<br>H REIHE PLATZ<br>lingang O 8 40<br>K1 - HERZ<br>louerkarte Freigeben<br>K2 - HERZ<br>Jouerkarte O<br>00 00 00 00 00<br>00 00 00 00<br>00 00 00<br>00 00 00<br>00 00 00<br>00 00 00<br>00 00 00<br>00 00 00<br>00 00<br>00 00 00<br>00 00<br>00 0 |  | Inter Ecketmatter Ecketmatter<br>PK 2 - HERZ Dauerkarte<br>EBENE<br>Tribüne West<br>BEREICH<br>W4, Eingang O<br>0,00 € | REIHE<br>B     | doketmanter tiddemanter todetm<br>PLATZ<br>41 |
|            |                                                                                |                                                                                                    |  | ⊗×1                                                                                                    |                | Versandgebühre                                |
| Standard   | 0                                                                              |                                                                                                    |  |                                                                                                    | Tickets kaufen |                                               |

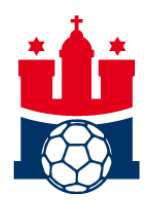

Nachdem du auf *Hinzufügen* geklickt hast, findest du auch diesen Platz wieder in deinem "Einkaufskorb" in dem Fenster auf der rechten Seite.

|                | 2 intos                                                |                                                            |                           |              |                                       |                       |                        |             |
|----------------|--------------------------------------------------------|------------------------------------------------------------|---------------------------|--------------|---------------------------------------|-----------------------|------------------------|-------------|
| ferminänderung | en vorbehalten! Bitte Tagespresse und http://www.hambu | urg-handball.de beachten. Im Ticket inbegriffen ist eine l | Hin- und Rückfahrt im (i) |              |                                       |                       |                        |             |
| 🐨 Plätz        | e auswählen 🔗 Bestplatzbuchun                          | g                                                          |                           |              | naster ticketmaster ticketmast        | - AND                 | ticketmaster ticketmas | ter ticketr |
|                |                                                        |                                                            |                           | 0            | PK 2 - Laz Dauerkarte                 |                       |                        |             |
|                |                                                        |                                                            |                           | <u> </u>     |                                       |                       |                        |             |
|                |                                                        |                                                            |                           | +            | Tribüne West                          |                       |                        |             |
|                |                                                        |                                                            |                           | • –          |                                       |                       |                        |             |
|                |                                                        |                                                            | 000006                    | 00           | BEREICH                               | REIHE                 | PLATZ                  |             |
|                |                                                        |                                                            |                           |              | W4, Eingang O                         | 0                     | 40                     |             |
|                |                                                        |                                                            | 000000000000              | <b>6</b> 000 | 0.00 €                                |                       |                        | -           |
|                |                                                        |                                                            |                           | 000          | 0,00 €                                |                       |                        |             |
|                | •••00••00                                              |                                                            | 0000000000000             | 000          |                                       |                       |                        |             |
| 000            |                                                        |                                                            |                           | 000          | naster ticketmaster ticketmaster tick | etmaster ticketmaster | licketmaster licketmas | ter ticket  |
|                |                                                        |                                                            | 000000000000              | 000          | PK 2 - HERZ Dauerkarte                |                       |                        |             |
|                |                                                        | 0000000000000                                              |                           |              | FORME                                 |                       |                        |             |
|                | 000000000000000000000000000000000000000                | 000000000000000000000000000000000000000                    | 000000000000000           | 0000         | Tribüne West                          |                       |                        |             |
|                |                                                        |                                                            |                           |              |                                       | 1.0000                | 1.000                  |             |
|                | 000000000000000                                        | 00                                                         | 00000000000000            | 00           | W4. Fingang O                         | REIHE                 | 41                     |             |
|                |                                                        |                                                            |                           |              |                                       | -                     | 1                      |             |
|                | 00                                                     | 00                                                         | 00000000000000            | 0000         | 0,0                                   |                       |                        | Î           |
|                |                                                        |                                                            |                           |              |                                       |                       |                        |             |
|                | 00000000                                               | 00000000                                                   | 0000000000000             | 0000         |                                       |                       |                        |             |
|                |                                                        |                                                            |                           |              |                                       |                       |                        |             |
|                |                                                        |                                                            |                           |              | ⊗×2                                   |                       | Versand                | lgebühn     |
| Channel area   |                                                        |                                                            |                           |              |                                       | Tickets kaufen        |                        |             |

**10.** Jetzt klickst du auf den grünen Button *Tickets kaufen*.

**11.** Im nächsten Schritt musst du bestätigen, dass du die COVID-19 Informationen gelesen hast und die <u>Hygieneregeln für Besucher\*innen</u> akzeptierst.

| 🐨 Plätz | en vorbeholicini isitici tagespresse und http://www.hambo<br>e auswählen 🔗 Bestplatzbuchun | urg-handball de beachten. Im Ticket inbegriffen ist eine h | fin- und Rückfahrt im() | Event-Information                                                                                                    |
|---------|--------------------------------------------------------------------------------------------|------------------------------------------------------------|-------------------------|----------------------------------------------------------------------------------------------------|
|         |                                                                                            |                                                            |                         | Covid-19 Informationen Mit der Buchung bestätigst du, dass du die Hygienergeln für Besucher*innen DOWNLOAD HIER im Rahmen des Schutz- und Hygienekonzept des Veranstalters akzeptierst. Die Hygienergele sind jederzeit auf unserer Homepage einsehbar. Durch den Ticketscan am Einlass der Veranstaltung bestätigst di folgende Punkte:     . Ich war innerhalb der letzten 14 Tage in keinem Risikogebiet no der Klassifizierung des Robert Kach Institutes. Eine Liste der betreffenden Gebiete findest du hier. Ferner bestätige ich, dass i aus keiner Region komme, in dem die "Corona Obergrenze" von Neuinfektionen pro 100.000 Einwohner zum Zeitpunkt der Veranstaltung überschritten wird.     . Ich hatte innerhalb der letzten 14 Tage wissentlich keinen Kontu mit einer infizierten Person und unterliege keinen Quarantänemößnähmen.     . Ich hads aktuell keine Covid-19 Symptome wie Fieber, trackener Husten, Müdigkeit, Glieder-schmerzen, Atembeschwerden. Nahe zu den typischen Symptomen von Covid-19 findest du hier. |
| •••     |                                                                                            |                                                            |                         | 0 0 • • • • habe die Informationen verstanden und akzeptier                                                                                                    |

Standard

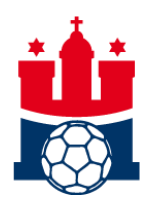

**12.** ACHTUNG: Erst jetzt sind deine Plätze für dich reserviert. Die Reservierungszeit für deine ausgewählten Plätze beträgt **10 Minuten**. Hast du die Ticketbuchung (inkl. Kontaktdaten-Eingabe) nicht innerhalb dieser Zeit abgeschlossen, werden deine Plätze wieder freigegeben.

Deine ausgewählten Plätze werden dir nun noch einmal in einer Übersicht angezeigt und du wirst aufgefordert die **Kontaktdaten der jeweiligen Ticketinhaber\*innen** anzugeben.

| HANDBALL<br>MAMBURG                                                                     |                                                                                                    |                                                                                                    |                                                     |                                                                                                    |                                                                                                    |                                                                                          |
|-----------------------------------------------------------------------------------------|----------------------------------------------------------------------------------------------------|----------------------------------------------------------------------------------------------------|-----------------------------------------------------|----------------------------------------------------------------------------------------------------|----------------------------------------------------------------------------------------------------|------------------------------------------------------------------------------------------|
| Ihre Tickets                                                                            |                                                                                                    | 2                                                                                                    |                                                     | 3                                                                                                    | $\rangle$                                                                                                    | 4                                                                                        |
| <ul> <li>✓ Ihre Tickets sim<br/>Jetzt sind es nur</li> </ul>                            | OKT<br>21<br>2020<br>dd reserviert!<br>noch wenige S                                                                                                    | MITTWOCH, 20:00<br>Handball Sport Ve<br>Sporthalle Hamburg, He<br>chritte, um Ihre Bestelle                                                                                                    | erein Hamburg - TSV<br>amburg<br>ung abzuschließen. | ' Bayer I                                                                                                    | Dormagen                                                                                                    |                                                                                          |
| Ihre Auswahl                                                                            |                                                                                                    |                                                                                                    |                                                     |                                                                                                    |                                                                                                    |                                                                                          |
| Positionen: 2                                                                           |                                                                                                    |                                                                                                    |                                                     |                                                                                                    |                                                                                                    |                                                                                          |
| PK 2 - HERZ<br>Dauerkarte                                                               | Tribüne West<br>W4, Eingang (<br>Reihe 8<br>Platz 41                                                                                                    | D                                                                                                    | • Preiskategorie 2                                  | 2                                                                                                    |                                                                                                    |                                                                                          |
| PK 2 - HERZ<br>Dauerkarte                                                               | Tribüne West<br>W4, Eingang (<br>Reihe 8<br>Platz 40                                                                                                    | D                                                                                                    | • Preiskategorie 2                                  | 2                                                                                                    |                                                                                                    |                                                                                          |
| Möch                                                                                    | nten Sie Ihre Tie                                                                                                    | :ketauswahl ändern? <mark>K</mark> l                                                                                                    | icken Sie hier                                      |                                                                                                    |                                                                                                    |                                                                                          |
| Bitte vervollständigen Sie die A<br>Datenerfassung HHH<br>* Pflichtfelder<br>Besucher 1 | ngaben                                                                                                    |                                                                                                    |                                                     |                                                                                                    |                                                                                                    |                                                                                          |
| Nachname, Vorname*                                                                      | Die Daten werden für di<br>verlangte Dauer nach E<br>und der zutständigen Be<br>Danach werden die Dat<br>Die Daten sind für jeder<br>Eintrittskarte an einen D<br>sicherzustellen, dass ein<br>eigentlichen Event-Besi<br>Bekämpfung über den 1<br>gewährleistet werden ke | e von den zuständigen Behörden<br>nde der Veronstolltung aufbewahrt<br>hörde auf Verlangen ausgehändigt.<br>en gelöscht.<br>Besucher anzugeben. Wird eine<br>ritten weitergegeben ist<br>e Kontaktaufinahme mit dem<br>cher im Rahmen der Corona-<br>ier eingegebenen Kontakt<br>mn. | Besucher 2                                          | Die Daten wer<br>verlangte Dau<br>und der zustär<br>Danach werde<br>Die Daten sind<br>Eintrittskarte o<br>sicherzustellen<br>eigentlichen Er | den für die von den zuständiger<br>er nach Ende der Veranstaltung<br>digen Behörde auf Verlangen o<br>en die Daten geläscht.<br>I für Jeden Besucher anzugeben<br>ne einen Dritten weitergegeben<br>"dass eine Kontoktaufnichmer<br>vent-Besucher im Rahmen der (d | n Behörden<br>jaufbewahrt<br>jusgehändigt.<br>J. Wird eine<br>list<br>nit dem<br>Carona- |
| E-Mail für behördliche                                                                  |                                                                                                    |                                                                                                    | Nachname, Vorname*                                  | Bekämpfung ü<br>gewährleistet                                                                                                    | iber den hier eingegebenen Kor<br>werden kann.                                                                                                    | itakt                                                                                    |
| Telefonnummer (präferiert<br>Mobiltelefon)*                                             |                                                                                                    |                                                                                                    | E-Mail für behördliche<br>Kontaktaufnahme*          |                                                                                                    |                                                                                                    |                                                                                          |
| Wohnadresse - Straße, Haus Nr.*                                                         |                                                                                                    |                                                                                                    | Telefonnummer (pröferiert<br>Mobiltelefon)*         |                                                                                                    |                                                                                                    |                                                                                          |
| Wohnadresse – Postleitzahl, Ort*                                                        |                                                                                                    |                                                                                                    | Wohnadresse - Straße, Haus Nr.*                     |                                                                                                    |                                                                                                    |                                                                                          |
| Besucher 2                                                                              | Die Daten werden für di<br>verlangte Dauer nach E<br>und der zuständigen Be<br>Danach werden die Dat                                                                                                    | e von den zuständigen Behörden<br>nde der Veranstaltung aufbewahrt<br>hörde auf Verlangen ausgehändigt.<br>en gelöscht.                                                                                                    | Wohnadresse – Postleitzahl, Ort*                    | Weite                                                                                                    | r<br>nicht belastet.                                                                                                    |                                                                                          |

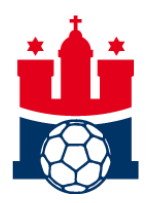

**13.** Nachdem du alle Daten angegeben hast, klicke auf den Button *Weiter*.

Du wirst nun aufgefordert, dich mit deinen **Ticketmaster-Online-Anmeldedaten** einzuloggen.

<u>Hinweis</u>: Solltest du dein Passwort mal vergessen haben, klicke auf *Passwort vergessen*. Du erhältst dann ein temporäres Passwort von Ticketmaster per E-Mail zugeschickt. Dies kann einige Minuten dauern. Wenn du keine E-Mail finden kannst, prüfe bitte auch den Spamordner direkt auf der Webseite deines Emailproviders.

| HANDBALL                                                                                       |                                                                                                    |   |
|------------------------------------------------------------------------------------------------|----------------------------------------------------------------------------------------------------|---|
| 1                                                                                              | Einloggen/Registrieren 3                                                                                                    | 4 |
| VS. 💮 🕵                                                                                        | OKT MITTWOCH, 20:00<br><b>Handball Sport Verein Hamburg - TSV Bayer Dormagen</b><br>2020 Sporthalle Hamburg, Hamburg                                                                                   |   |
| Einloggen                                                                                      | Registrieren                                                                                                    |   |
| Sie haben sich bereits bei Tic<br>dabel verwendeten E-Mail-Ar<br>"Registrieren" einfach & bequ | Noch kein Kunde? <b>Registrieren Sie sich hier</b><br>cketmaster registriert? Dann können Sie sich hier mit der<br>karesse anmelden. Andernfalls eröffnen Sie durch Klick auf<br>juem ein neues Konto. |   |
| E-Mail-Adresse *                                                                               |                                                                                                    |   |
| Passwort *                                                                                     |                                                                                                    |   |
|                                                                                                | Passwort vergessen?                                                                                                    |   |
|                                                                                                | EINLOGGEN                                                                                                    |   |

Cookies verwalten

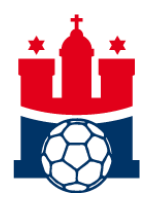

## **14.** Du wirst nun aufgefordert, die Namen für die **Ticketpersonalisierung** einzugeben.

| 1                                                                                                    | $\rangle$                                                                                                    | 2                                                                                                    |                                                                                                    | Bestellung                                                                              |          | 4 |  |
|----------------------------------------------------------------------------------------------------|----------------------------------------------------------------------------------------------------|----------------------------------------------------------------------------------------------------|----------------------------------------------------------------------------------------------------|-----------------------------------------------------------------------------------------|----------|---|--|
| Vs. 🔂 🔛                                                                                                    | ОКТ міт<br>2020 Spo                                                                                                    | TWOCH, 20:00<br>Indball Sport<br>orthalle Hamburg,                                                                                       | <b>Verein Hambu</b><br>Hamburg                                                                                                    | rg - TSV Bayer                                                                          | Dormagen |   |  |
| Ihre Tickets                                                                                                    |                                                                                                    |                                                                                                    |                                                                                                    |                                                                                         |          |   |  |
| Personalisierte Ti<br>Hinweise zur Ticket<br>die behördliche Au<br>personalisiert werd<br>mit dem auf dem T<br>Identitätsnachweis<br>Nichtübereinstimm<br>Eintrittskarte nicht<br>Erstattung des Eint | ickets<br>personalisieru<br>flage zur Pand<br>en muss. Beim<br>icket aufgedru<br>mit Lichtbild u<br>ung kann der i<br>gewährt werde<br>rittspreises! | ng wegen Covid-<br>lemieeindämmur<br>Einlass findet ei<br>Ickten Namen st<br>unaufgefordert b<br>Zutritt zur Verans<br>en, in diesem Fal | -19: Für diese Vera<br>ng, dass jedes Ticl<br>n Abgleich des Ti<br>att, dazu ist ein gi<br>eim Einlass vorzu<br>staltung trotz gült<br>I gibt es keinen Ai | instaltung gilt<br>ket<br>cketinhabers<br>iltiger<br>zeigen. Bei<br>iger<br>nspruch auf |          |   |  |
| PK 2 - HERZ Dauerkarte                                                                                                    | Tri<br>W4<br>Re<br>Plo                                                                                                    | büne West<br>4, Eingang P<br>ihe 8<br>atz 48                                                                                             | • Preiskat                                                                                                    | egorie 2                                                                                |          |   |  |
| <b>Besucher</b><br>Bitte geben Sie Vor- und<br>Nachname ein*                                                                                                    | z.B. Erika Mu<br>* Ausweis erfo                                                                                                    | ustermann<br>rderlich 👔                                                                                                    |                                                                                                    | Verwenden                                                                               |          |   |  |
|                                                                                                    | Ihr Konto                                                                                                    | Weiter<br>wird nicht belastet                                                                                                    |                                                                                                    |                                                                                         |          |   |  |

**15.** Klicke nun auf den Button *Weiter* und folge den Anweisungen auf der Website zum Abschluss deiner Buchung.

Bei Fragen stehen wir dir unter ticket@hamburg-handball.de zur Verfügung.

Wir wünschen dir viel Erfolg bei deiner Buchung!